# CITY OF NEW HAVEN Health Department

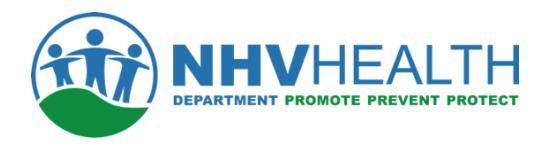

424 Chapel Street, 1<sup>st</sup> Floor • New Haven, Connecticut 06511 • 203-946-6999

Justin Elicker, Mayor • Maritza Bond, MPH, Director of Health

# CitySquared Guide for Body Care Facility License

# **Applications**

#### **BEFORE STARTING, PLEASE HAVE THE FOLLOWING:**

|                | Email and password for CitySquared: Register at CitySquared.com if this is your first time using their platform                                                                                                    |
|----------------|----------------------------------------------------------------------------------------------------|
|                | <ul> <li>Copy of each document listed below uploaded to your computer or phone:</li> <li>Current license issued by the State of Connecticut Department of Public Health for each technician.</li> <li>A copy of each technician's current Connecticut driver's license, or a valid driver's license from another state, or a government-issued photo ID</li> <li>A diagram of your establishment showing all equipment's location, including handwashing sinks and utility sinks.</li> <li>Written approval from the New Haven Zoning Enforcement Officer that the establishment is permissible under local Zoning code (Tattoo/Body Piercing Shops only).</li> </ul> |
|                | <b><u>Payment</u></b> : Payments MUST be made online or at the New Haven Health Department. You must<br><u>successfully complete</u> the entire application process <u>before</u> you can make a payment.                                                                                                    |
| While f        | illing out the application, remember:                                                                                                    |
| *<br>WILI<br>* | <mark>DO NOT PRESS ABANDON</mark> WHILE FILLING OUT THE APPLICATION. YOUR PROGRESS<br>L NOT BE SAVED, AND YOU WILL HAVE TO START THE <mark>ENTIRE</mark> APPLICATION PROCESS<br>FROM THE BEGINNING.<br>IF YOU CANNOT FINISH THE APPLICATION AT ANY TIME. <b>PRESS DRAFT TO SAVE</b>                                                                                                    |
|                | YOUR PROGRESS.                                                                                                    |
| *              | If you need further assistance with your application, contact us at 203-946-8174. For support logging into CitySquared, email MunicitySupport@ICC-CDS.com or call 855-436-5500.                                                                                                    |

On your computer or phone, go to: https://www.citysquared.com

# ✓ TYPE THIS WEBSITE EXACTLY AS IT IS WRITTEN

#### ✓ ENSURE YOU ARE USING GOOGLE CHROME

- a. If this is your first time using the site, you must **<u>REGISTER</u>** for an account.
- b. After registering, CitySquared will send you a verification email. You must click the link in the email to verify your account and to be able to continue with the application process.
- c. Please remember your username and password as you will need this to access your account every year during renewal and to access general account information. The Health Department <u>DOES NOT</u> keep records of usernames and passwords.

NOTE: Do not opt for the two-factor authentication when registering for an account. There is an issue with the system that will prevent/delay the registration and/or logging into the system.

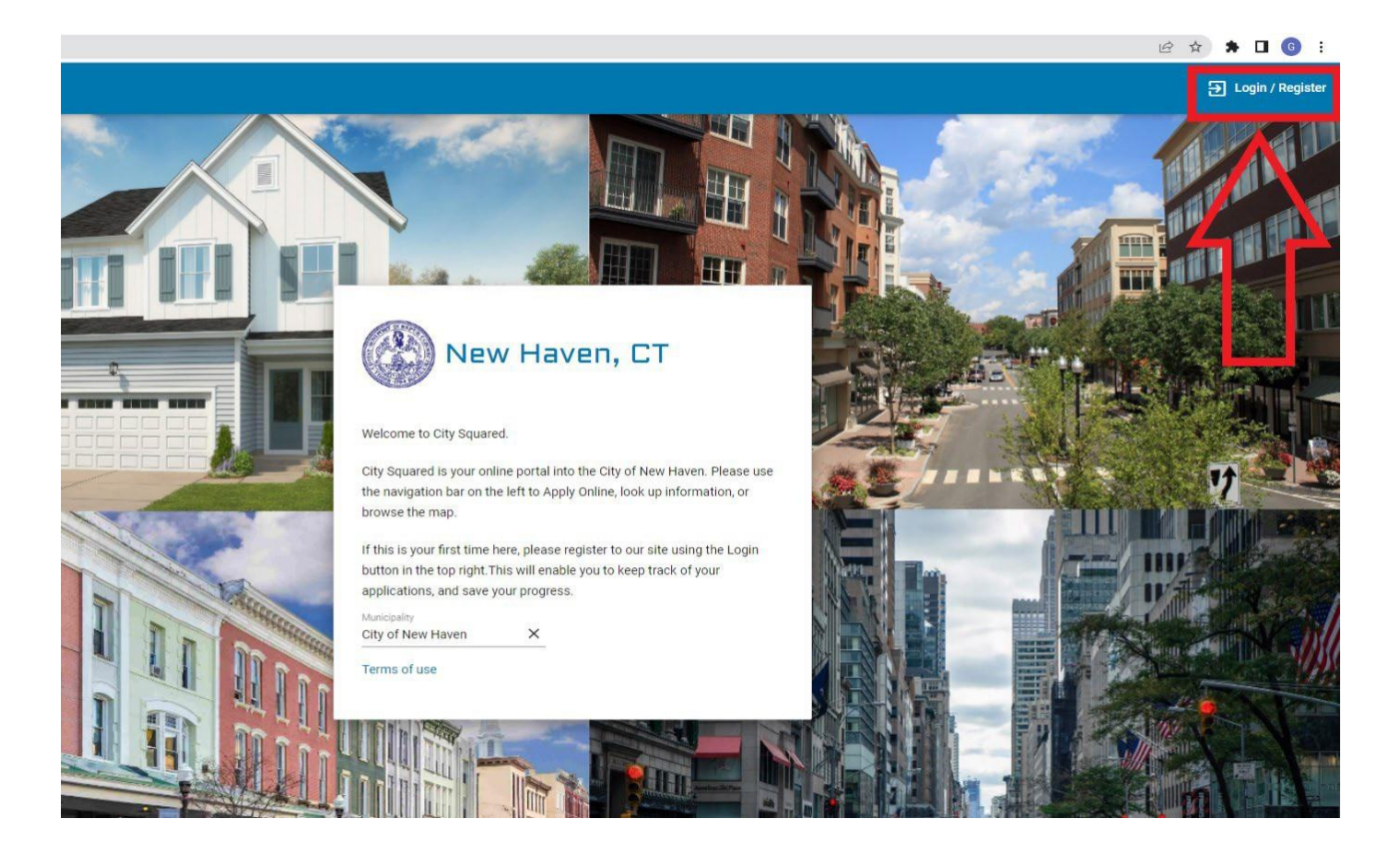

#### 2. LOG ONTO YOUR ACCOUNT.

a. If you have forgotten your password, click on "forgot your password?" to reset your password.

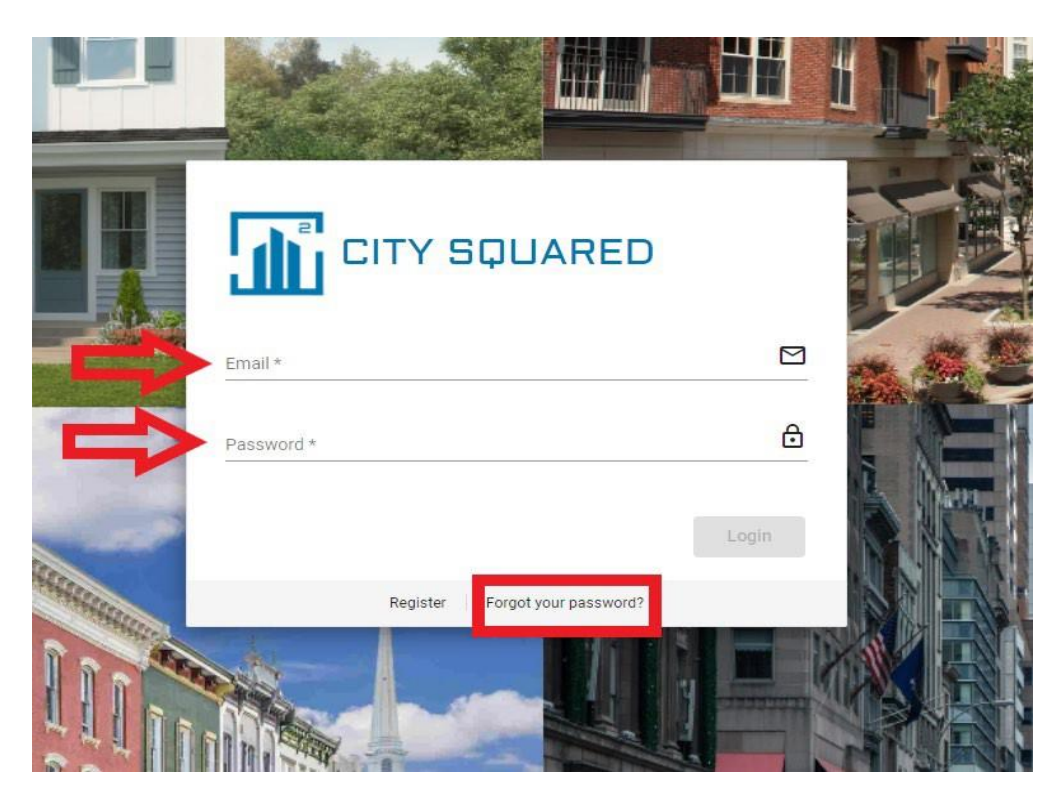

3. Choose City of New Haven for the MUNICIPALITY

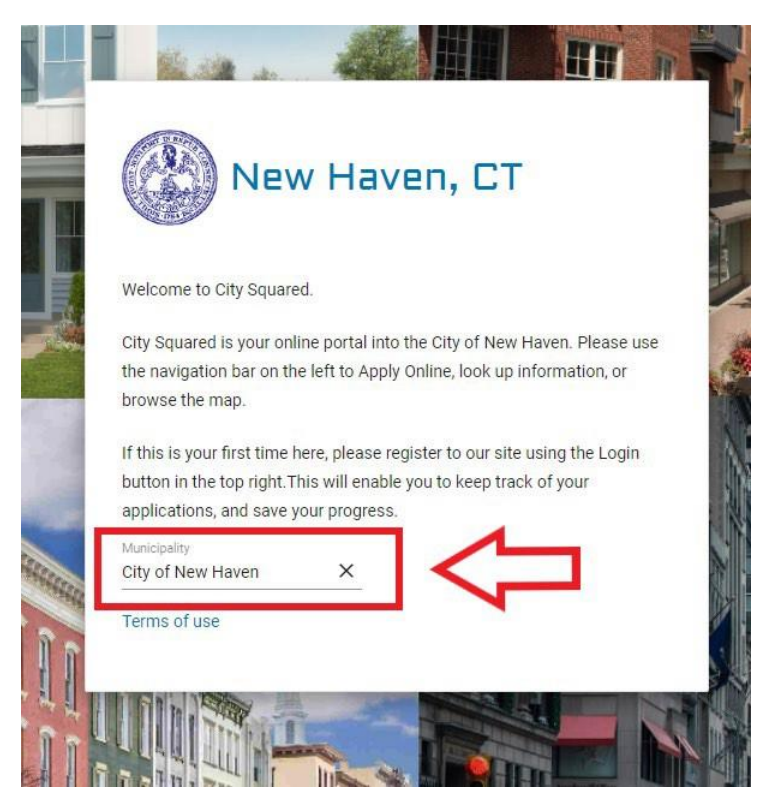

#### 4. Click HEALTH DEPARTMENT

| ome to New Haven City Squared.                                                                                                    | My Dashboard                          | Property Lookup                                     | Map/GIS              |
|----------------------------------------------------------------------------------------------------|---------------------------------------|-----------------------------------------------------|----------------------|
| Squared is your online portal into the City of New Haven.<br>se use the navigation bar on the left to Apply Online, look<br>formation, or browse the map. | Building Department<br>Permits        | Outdoor Seating<br>Licenses                         | Health Department    |
| s is your first time here, please register to our site using<br>.ogin button in the top right. This will enable you to keep                               |                                       |                                                     |                      |
| of your applications, and save your progress.                                                                                                    | Livable City Initiative<br>Department | DPW Permits                                         | City Plan Department |
| laimer:                                                                                                    |                                       |                                                     |                      |
| se note that any media files associated with a permit can                                                                                                 |                                       |                                                     |                      |
| ound under the application entity until the issue is<br>lved. We appreciate your patience and apologize for any<br>nvenience.                             | Special Events                        | Transportation<br>Traffic and Parking<br>Department |                      |
|                                                                                                    |                                       |                                                     |                      |
| ipality                                                                                                    |                                       |                                                     |                      |

#### 5. <u>Click Health- Salon Tattoo and Body Care</u>

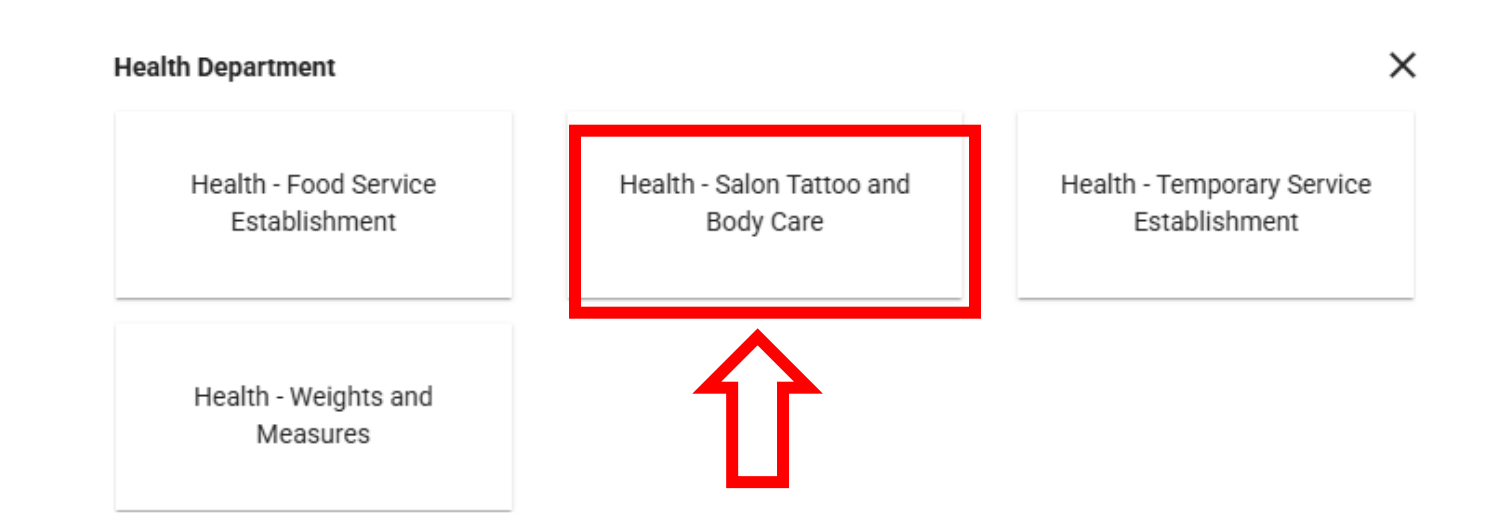

#### 6. Click License Type

Health - Salon Tattoo and Body Care

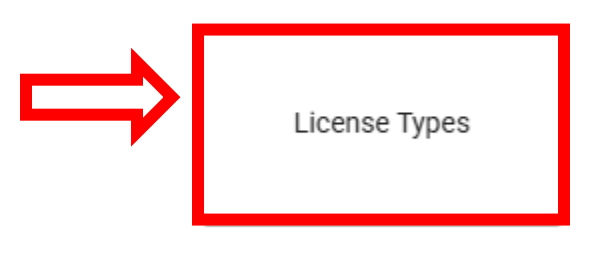

#### 7. Click Select

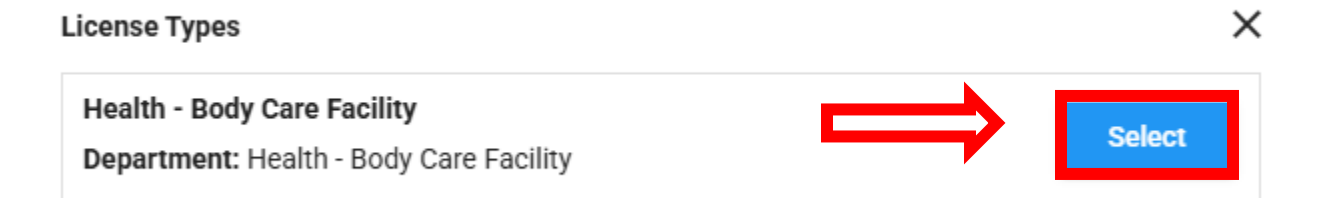

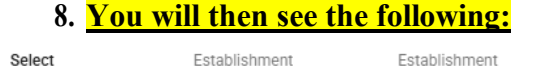

2 Location

1 License

3 Contact (s)

5 Document

6

Health

7 Body Care

х

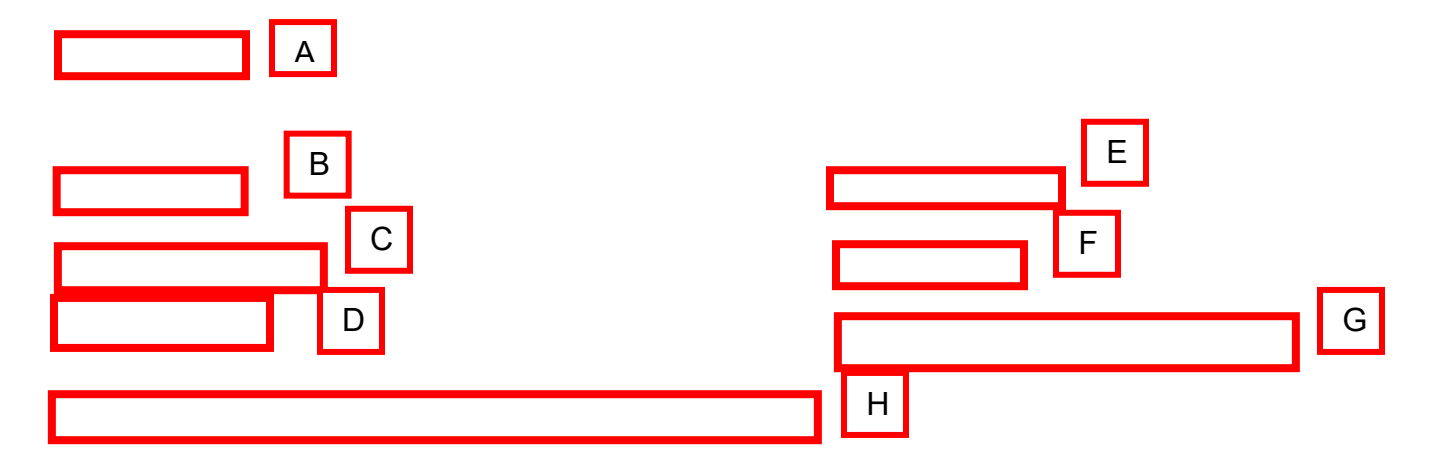

- A. **<u>DETAILED DESCRIPTION</u>**. Briefly describe your establishment.
- B. Input your BUSINESS NAME
- C. Input your BUSINESS TELEPHONE NUMBER. Type in NUMBER.
- D. LICENSE REQUEST TYPE. Select one:
  - New License/Change of Ownership
  - License Renewal
  - Temporary License (only Tattoo/Body Piercing Establishments
- E. Input your Business Street Address.
- F. Input your BUSINESS EMAIL ADDRESS
- G. HAS YOUR ESTABLISHMENT GONE THROUGH A PLAN REVIEW? Answer YES or NO

#### H. <u>DOES ANY OTHER PERSON(S) OR CORPORATION(S) HAVE AN INTEREST IN THIS</u> <u>BUSINESS?</u>

• If **YES**, please list the name(s) and addresses of the individual(s) or corporation that has an interest in the business

#### 9. SEARCH FOR THE BUSINESS NAME OR LOCATION OF OF YOUR ESTABLISHMENT

- <u>Type in the ADDRESS OF ESTABLISHMENT</u>. <u>NUMBER AND STREET NAME ONLY. DO</u> <u>NOT INCLUDE AVENUE (AVE), STREET (ST), OR ROAD (RD).</u>
- Press the SEARCH BUTTON.  $\bigcirc$

Details

Search for the Business Name or location of Business Establishment (Number and street name only, no extension such as Rd. St. Ave.), click Add, then click Next to continue with the location selected in the search.

| Find Your Tenant | Create Tenant |
|------------------|---------------|
| Search *         |               |
|                  |               |
|                  |               |

• Once you see the name of your establishment, click <u>ADD, then NEXT.</u>

PROCEED TO #8. Select the Certified Food Protection Manager (CFPM) for your establishment

#### 9a. If you cannot find your establishment, you must select <u>CREATE TENANT</u>:

|                                                                                                    | Details       |  |  |  |  |  |
|----------------------------------------------------------------------------------------------------|---------------|--|--|--|--|--|
| Search for the Business Name or location of Business Establishment (Number and street name only, no extension such as Rd. St. Ave.), click Add, then click Next to continue with the location selected in the search. |               |  |  |  |  |  |
| Find Your Tenant                                                                                                    | Create Tenant |  |  |  |  |  |
| Search *                                                                                                    |               |  |  |  |  |  |
|                                                                                                    |               |  |  |  |  |  |

• When you click <u>CREATE TENANT</u>, you will see this:

Search for the Business Name or location of Business Establishment (Number and street name only, no extension such as Rd. St. Ave.), click Add, then click Next to continue with the location selected in the search.

| Create Tenant       |                  |
|---------------------|------------------|
| Name *              | Occupancy Type * |
| Address *           | Address Line 2   |
| Address is required |                  |
| Unit Number         | City *           |
|                     | City is required |
| State *             |                  |
| CT 👻                | Zip *            |
|                     | Zip is required  |

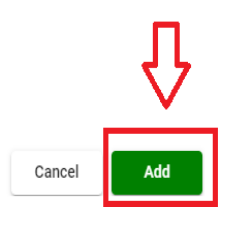

- Fill out <u>ALL</u> the fields.
- For the **OCCUPANCY TYPE**, choose **CATERER**.
- Click <u>ADD</u>

#### 10. SELECT OR ADD AN AUTHORIZED OWNER/MANAGER FOR YOUR ESTABLISHMENT

Please select or add an authorized owner/manager for your establishment.

| Find Your Contacts Local Results(0) State License Results(0) | Create Contact                        |
|--------------------------------------------------------------|---------------------------------------|
| earch *                                                      | Currently Added Contacts              |
|                                                              | Brian Wnek<br>54 Meadow St            |
| SELECT ROLE                                                  | bwnek@newhavenct.gov<br>Select Role * |

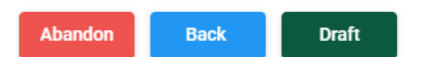

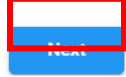

A. If you see your contact information under CURRENTLY ADDED CONTACTS:

- Under **<u>SELECT ROLE</u>**, choose <u>LICENSEE</u>
- Check the box next to **<u>IS APPLICANT</u>**.
- THEN PRESS <u>NEXT</u>

#### 10a. If you <u>DO NOT</u> see your name under <u>CURRENTLY ADDED CONTACTS</u>, select <u>CREATE CONTACT</u>

#### You will then see the following:

#### Please select or add an authorized owner/manager for your establishment.

In order to apply Online with the City of New Haven, you must first fill in information below that is indicated as required(\*).

| Create Contact/Company   |                |
|--------------------------|----------------|
| Business/Company Name    | Role *         |
| First Name *             | Last Name *    |
| Middle Name              | Suffix         |
| Phone *                  | Email *        |
| Address *                | City *         |
| State *                  | Zip *          |
| License & Workman's Comp |                |
| Bond Expiration Date     | License Number |
|                          |                |
|                          | Cancel Add     |

- A. Fill out <u>ALL</u> the fields under <u>CREATE CONTACT/COMPANY</u>. Under <u>ROLE</u>, select <u>LICENSEE</u>.
- B. You **DO NOT** have to provide information regarding **LICENSE & WORKMAN'S COMP**, but the fields have to be filled out; otherwise, you cannot move forward with the application process.
- C. Once all the fields have been completed, press ADD.

#### You will then see the following:

#### Please select or add an authorized owner/manager for your establishment.

| Find Your Contacts |                          | Create Contact                       |     |
|--------------------|--------------------------|--------------------------------------|-----|
| Local Results(0)   | State License Results(0) | Currently Added Contacts             |     |
| Search *           |                          | Remove                               | dit |
|                    |                          | Brian Wnek                           |     |
|                    |                          | 54 Meadow St<br>bwnek@newhavenct.gov |     |
| SELECT RC          | DLE                      | Select Role * Tenant  V Is Applica   | ant |

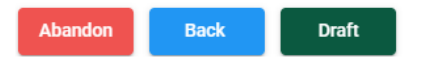

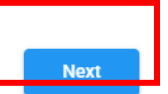

A. Under **<u>SELECT ROLE</u>**, choose <u>**LICENSEE**</u>.

- Check the box next to **<u>IS APPLICANT</u>**.
- B. PRESS NEXT.

#### 11. LIST OF SERVICES AND STANDARD HOURS OF OPERATION

| List of Services | Services Offered Contd         | Standard Hours of Operation        |
|------------------|--------------------------------|------------------------------------|
| Barbering *      | Tattoo *                       | Mon - Opening to Closing Times *   |
| Hairdressing *   | Body Piercing *                | Tues - Opening to Closing Times *  |
| Manicures *      | Cosmetic Skin Care Treatment * | Wed - Opening to Closing Times *   |
| Pedicures *      | Other Services Offered         | Thurs - Opening to Closing Times * |
| Massage *        |                                | Fri - Opening to Closing Times *   |
|                  |                                | Sat - Opening to Closing Times *   |
|                  |                                | Sun - Opening to Closing Times *   |
|                  |                                | Seasonal Hours if any              |

A. List of Services

a. <u>For each service category, select YES or NO based on whether you provide these services at your establishment</u>:

#### B. Standard Hours of Operation

a. Input the times your establishment opens and closes

#### 12. UPLOAD DOCUMENTS

Please Upload Copies of the Documents Listed Below

Allowed file types: DOC, DOCX, GIF, JPG, JPEG, PDF, PNG, DXF, CSV, XLS, XLSX, XLSM, XLSB

# Drag and Drop or click here to upload

No Documents to Display

Select a file from the list to associate the Document with the corresponding DocumentType:

1. A photocopy of a current license issued by the State of Connecticut Department of Public Health for each technician \*

2. A photocopy of each technician(s) current Connecticut drivers license, or a valid drivers license from another state, or a government-issued photo ID \*

3. A diagram of your establishment showing the location of all equipment, including handwashing sinks and utility sinks. \*

4. Written approval from the local Zoning Enforcement Officer that the establishment is permissible under local Zoning code (Tattoo/Body Piercing Shops only)

# A. <u>DRAG AND DROP OR CLICK TO UPLOAD</u>. The following documents must <u>be uploaded FIRST</u>:

- 1. Current license issued by the State of Connecticut Department of Public Health for each technician.
- 2. A copy of each technicians current Connecticut driver's license, or a valid driver's license from another state, or a government-issued photo ID
- 3. A diagram of your establishment shows all equipment's location, including handwashing sinks and utility sinks.
- 4. Written approval from the local Zoning Enforcement Officer that the establishment is permissible under local Zoning code (Tattoo/Body Piercing Shops only).
- **B.** Click on the line next to each category to choose the correct file for that category.

NOTE: Make sure to click on the drop-down arrow to choose the file.

#### It should look like this:

#### Please Upload Copies of the Documents Listed Below

Allowed file types: DOC, DOCX, GIF, JPG, JPEG, PDF, PNG, DXF, CSV, XLS, XLSX, XLSM, XLSB Drag and Drop or click here to upload DOC (DOC) DOC DOC Current License Technicians DL. Diagram.docx Zoning Letter.do File.docx docx СХ Select a file from the list to associate the Document with the corresponding DocumentType: Current License Fi 1. A photocopy of a current license issued by the State of Connecticut Department of Public Health for each technician \* Technicians DL.dc 2. A photocopy of each technician(s) current Connecticut drivers license, or a valid drivers license from another state, or a government-issued photo ID \* Draft Abandon Back Nex

C. Press <u>NEXT</u>

#### 13. ELECTRONIC SIGNATURE

## Type your name **<u>EXACTLY</u>** how it appears.

It is agreed that this operation will, at all times, be conducted in full compliance with the Ordinances and Regulations governing Salons and Tattoo/Body Piercing establishments in the City of New Haven, the Statutes of the State of Connecticut, and any orders issued by the Director of Health or their duly authorized representative concerning matters of public health.

| Please enter the following name Brian Wnek:<br>Enter the name exactly as it appears above |  |
|-------------------------------------------------------------------------------------------|--|
| Enter the name exactly as it appears above                                                |  |
|                                                                                           |  |
|                                                                                           |  |

Abandon Back

Draft

## 14. APPLICATION FOR SALON AND TATTOO/BODY PIERCING ESTABLISHMENT

| <b>W</b>    | HealthBodyCareFacilityApplication004-22-25 125137 $\sim$                                                                                                    |           |  |  |  |  |
|-------------|----------------------------------------------------------------------------------------------------|-----------|--|--|--|--|
|             | 🖉 Edit a Copy 📑 Accessibility Mode                                                                                                    |           |  |  |  |  |
|             | CITY OF NEW HAVEN<br>Health Department                                                                                                    |           |  |  |  |  |
|             | Justin Elicker, Mayor • Maritza Bond, MPH, Director of Health                                                                                                    |           |  |  |  |  |
|             | APPLICATION FOR SALON AND TATTOO/BODY PIERCING ESTABLISHMENT                                                                                                    |           |  |  |  |  |
|             | New License License Renewal Change of Ownership Plan Review Temporary                                                                                                    |           |  |  |  |  |
|             | HD-25-00014         NAME OF BUSINESS:       New Haven Health Department         STREET ADDRESS:       424 Chapel St         TOWN:       New Haven         STATE:       CT         ZIP CODE:       06511         ESTABLISHMENT PHONE #       (203)946-6760         E_MAIL ADDRESS:       (202)046-6760 |           |  |  |  |  |
| Page 1 of 2 | 101% Give Feedback to 1                                                                                                    | licrosoft |  |  |  |  |
| Abandon     | Back Draft                                                                                                    | Next      |  |  |  |  |

- A. This is a **PRINTOUT** of your application based on the information you entered.B. You can **DOWNLOAD** a copy of this for your records if you choose
- C. Press NEXT

Fee processing. A convenience fee will be charged to your account by the credit card service provider. The convenience fee is a small percentage of the total payment which is NOT refundable. You will be informed of the amount and you may elect to cancel the transaction before the fee is processed.

| Fees             |                  |             |          |          | Credit Card                                                             | Electronic Check                                           |                                         |      |
|------------------|------------------|-------------|----------|----------|-------------------------------------------------------------------------|------------------------------------------------------------|-----------------------------------------|------|
| Fee type         |                  |             | Comments | Amount   |                                                                         | _                                                          |                                         |      |
| Health - Body Ca | are License Ann  | ual Fee     |          | \$150.00 |                                                                         |                                                            | AMERIKAN<br>EXPRESS                     |      |
| Health - Body Ca | are License Insp | ection Fee  |          | \$250.00 |                                                                         |                                                            |                                         |      |
| Total:           |                  |             |          | \$400.00 | Card number *<br>Month *<br>*Last 3 digits on the<br>card number for Am | Year *  back of your credit card (4 dig<br>erican Express) | CVV *                                   | - EQ |
|                  |                  |             |          |          | Billing Name *                                                          | enience Fee                                                |                                         |      |
| Pay Now F        | Pay in office    | Add to Cart |          |          |                                                                         |                                                            | r i i i i i i i i i i i i i i i i i i i |      |
| Abandon          | Draft            | Back        |          |          |                                                                         |                                                            |                                         | Next |

- A. This is your annual license fee.
  - a. If this is your first year of operation a \$100.00 application fee will be added to your application when a sanitarian reviews it.
- **B.** Fill out credit card information.
- C. Click CALCULATE CONVENIENCE FEE.
- D. Click NEXT.

#### IF YOU DECIDE YOU WOULD LIKE TO "PAY IN THE OFFICE" PLEASE FIND INSTRUCTIONS ON THE NEXT PAGE

#### PAY IN-OFFICE OPTION

Fee processing. A convenience fee will be charged to your account by the credit card service provider. The convenience fee is a small percentage of the total payment which is NOT refundable. You will be informed of the amount and you may elect to cancel the transaction before the fee is processed.

| Fees                                      |          |          | Credit Card                                                   | Electronic Check                                      |                               |      |
|-------------------------------------------|----------|----------|---------------------------------------------------------------|-------------------------------------------------------|-------------------------------|------|
| Fee type                                  | Comments | Amount   |                                                               |                                                       |                               |      |
| Health - Body Care License Annual Fee     |          | \$150.00 |                                                               |                                                       | AMERIKAN<br>DOWRESS           |      |
| Health - Body Care License Inspection Fee |          | \$250.00 |                                                               |                                                       |                               |      |
| Total:                                    |          | \$400.00 | Card number *                                                 |                                                       |                               |      |
|                                           |          |          | Month *                                                       | ▼ Year *                                              | - CVV *                       | EQ   |
|                                           |          |          | *Last 3 digits on the<br>card number for Am<br>Billing Name * | back of your credit card (4 digits<br>erican Express) | on the front, above your cred | t    |
|                                           |          |          | Calculate Conve                                               | enience Fee                                           |                               |      |
| Pay Now Pay in office Add to Cart         |          |          |                                                               |                                                       |                               |      |
| Abandon Draft Back                        |          |          |                                                               |                                                       |                               | Next |

- Click the **<u>PAY IN OFFICE</u>** box
- Click NEXT.

#### **NOTE: When choosing PAY IN OFFICE:**

- MONEY ORDERS and CERTIFIED BANK CHECKS ONLY.
- PERSONAL CHECKS OR CASH WILL NOT BE ACCEPTED.
- <u>LICENSE(S) WILL NOT BE REVIEWED UNTIL PAYMENT(S)</u> <u>ARE RECEIVED.</u>

Payments can be made through the following:

1. **Drop off**: New Haven Health Department- Environmental Health Program, 424 Chapel St., New Haven, CT 06511.

#### 16. SUBMIT LICENSE

Be sure to press **<u>SUBMIT</u>**.

# IF YOU DO NOT PRESS THE **SUBMIT** BUTTON, YOUR APPLICATION WILL BE **ABANDONED**, AND YOU WILL BE REQUIRED TO COMPLETE THE ENTIRE APPLICATION AGAIN.

#### Submit License

Your License is ready to be submitted. Please review the information below:

| Notify Me about changes to My License via email. |   |
|--------------------------------------------------|---|
| Important data                                   | ~ |
| Contacts that are involved                       | ~ |
| Fees                                             | ~ |
| Documents submitted                              | ~ |

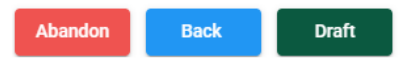

Submit

#### 17. CONFIRMATION NUMBER

- Once your payment has been processed, you will receive a confirmation number.
- Click <u>OK</u>.

# YOUR APPLICATION HAS BEEN SUBMITTED!

ubmit License

Confirmation Number: 5409065

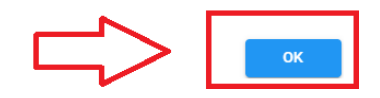